## Iscriversi (e cancellarsi) alla newsletter di un pannello del sito Unipa

Il sito dell'Ateneo di Palermo prevede la possibilità di iscriversi a diverse newsletter, al fine di consentire agli interessati di rimanere sempre aggiornati sui nuovi contenuti pubblicati sul sito.

In particolare, questa guida descrive i passi per potersi iscrivere alla newsletter degli avvisi pubblicati dal Corso di Laurea L-41 Statistica per l'Analisi dei Dati (d'ora in poi STAD) ma è valida per qualsiasi altro servizio di newsletter offerto dall'Ateneo.

Nell'Home Page del sito istituzionale dello STAD (<u>statistica.unipa.it</u>), scorrendo in basso, si trovano tre pannelli: Avvisi del DSEAS, News, e Bacheca (Fig. 1).

| Avvisi del DSEAS                                                                                                    |                                                                                                    |                                                                                                    |
|----------------------------------------------------------------------------------------------------|----------------------------------------------------------------------------------------------------|----------------------------------------------------------------------------------------------------|
| Incontri seminariali presso il DSEAS<br>26-apr-2017<br>A partire dal prossimo 27 aprile, avranno luogo una serie di<br>incontri seminariali presso il DSEAS, Edificio 13 - Vie delle<br>Scienze. Di seguito il cronoprogramma. seminari_anselmo<br>Leggi > Visualizza tutti gli avvisi >                                                                 | Bando assegnazione spazi alle Associazioni<br>studentesche<br>6-apr-2017<br>E' disponibile il bando per l'assegnazione di spazi del<br>DSEAS alle Associazioni studentesche al link<br>bando_spazi_associazioni_DSEAS<br>Leggi \$ Visualizza tutti gli avvisi \$                                                                                                    | SCADENZA - ASSEGNAZIONE PROVA FINALE<br>DI LAUREA SESS. ESTIVA A.A. 2016/17 -<br>LUGLIO 2017<br>4-apr-2017<br>AVVISO - RICHIESTA ASSEGNAZIONE PROVA FINALE DI<br>LAUREA SESS. ESTIVA A.A. 2016/17 - LUGLIO 2017 Si<br>informano gli studenti di tutti i corsi di Laurea (Triennale,<br>Magistrale, Specialistica) che volessero sostenere la Prova<br>Finale nella Sessione estiva a. a<br>Leggi 🔪 Visualizza tutti gli avvisi                                     |
| News                                                                                                    |                                                                                                    | <i>ħ</i> ⊠ <b>▼</b>                                                                                                    |
| Ammissione esami di Laurea - sessione<br>estiva 16/17<br>3-mag-2017<br>Si ricorda agli studenti che la domanda di ammissione agli<br>esami di laurea (sessione estiva a.a. 16/17) deve essere<br>presentata on line (Delibera del S.A. del 18.03.2014) entro il<br>19 maggio 2017.<br>Parole chiave:<br>LM-82, L-41, lauree<br>Leggi \$ Archivio News \$ | dott. Boscaino (Indagini Campionarie e<br>Sondaggi Demoscopici)<br>30-apr-2017<br>Avviso agli studenti: poiché il Modulo di Indagini<br>campionarie e Sondaggi Demoscopici è anche materia<br>opzionale a se per gli studenti del terzo anno, la<br>programmazionne della lezione del mercoledi 12-14 aula<br>NAI è in conflitto con la lezione di Statistica 4 (12-14 aula<br>inf)<br>Parole chiave:<br>L-41, Indagini campionarie e sondaggi demoscopici,<br>statistica sociale 1<br>Leggi & Archivio News \$ | Tirocinio curriculare presso Comune di<br>Palermo<br>28-apr-2017<br>Si avvisano gli studenti che devono svolgere il trocinio<br>curriculare presso il Comune di Palermo, che nei giorni 2, 5,<br>8 maggio si terrà il corso di formazione di base per la<br>sicurezza, necessario per lo svolgimento del tirocinio stesso<br>(le ore di formazione sono computate nelle ore del<br>Parole chiave:<br>L-41, LM-82, tirocinio curriculare<br>Leggi \ Archivio News \ |
| Bacheca                                                                                                    |                                                                                                    |                                                                                                    |
| Conoscenze richieste per l'accesso al CdL<br>17-mar-2017<br>Per iscriversi al CdL in Statistica per l'Analisi dei Dati (STAD)<br>occorre avere conseguito un diploma di maturità relativo ad<br>un corso di studi di durata quinquennale o titolo straniero                                                                                              | Procedura attivazione Erasmus +<br>6-mar-2017<br>DURATA: min 3 - max 12 mesi (con possibilità di svolgere<br>all'estero anche lo stage) BANDO: il bando solitamente<br>viene pubblicato tra marzo e aprile alla pagina                                                                                                    | Procedura Prova Finale<br>28-feb-2017<br>La prova finale del Corso di Laurea in Statistica per l'Analisi<br>del Dati è finalizzata a verificare le competenze del<br>laureando su un argomento inerente alle discipline presenti                                                                                                    |
| equipoilente oppure un diploma di matunta di un corso di<br>durata quadriennale, secondo le eccezioni<br>Parole chiave:<br>L-41, immatricolazione, saperi essenziali<br>Leggi > Archivio Bacheca >                                                                                                    | nttp://www.unipa.it/amministrazione/area2/uoa06/erasmus/.<br><br>Parole chiave:<br>L-41, LM-82, procedura<br>Leggi > Archivio Bacheca >                                                                                                    | nei Manitesto degli Studi dei Corso di Laurea, e consistera:<br>per gli immatricolati L-41 nell'a.a<br>Parole chiave:<br>L-41, stad, unipa<br>Leggi > Archivio Bacheca >                                                                                                    |

Figura 1 – Sezione inferiore dell'Home Page dello STAD: pannelli di comunicazione

Il primo pannello (Avvisi del DSEAS) colleziona tutti gli avvisi pubblicati sull'Home Page del sito istituzionale del Dipartimento di Scienze Economiche, Aziendali e Statistiche, di interesse per gli studenti dello STAD.

Il secondo pannello (News) colleziona gli avvisi pubblicati dallo STAD per i propri studenti.

Il terzo (Bacheca) riporta, infine, le procedure consolidate dello STAD relative alle principali attività degli studenti (es. Prova di esame di Laurea, Attivazione di un Progetto Erasmus, ...).

I tre pannelli visualizzano le ultime tre notizie più recentemente pubblicate. Per visualizzare le altre si può:

- cliccare su "visualizza tutti gli avvisi", "Archivio news", o "Archivio Bacheca" nei rispettivi tre pannelli, visualizzando così una nuova pagina riportante uno dopo l'altro (dal più recente al meno recente) gli Avvisi/News/Notizie della Bacheca;
- cliccare sulle frecce poste nella parte in alto a destra di ciascun pannello: cliccando sulla freccia in direzione destra si scorreranno le notizie dalla più recente alla meno recente.

Ciascun pannello presenta, inoltre, nella parte in alto a destra, un'icona a forma di busta (Fig. 2, in rosso): questa permette di accedere al servizio di iscrizione alla newsletter di quel pannello.

| News                                                                                                    |                                                                                                    |                                                                                                    |
|----------------------------------------------------------------------------------------------------|----------------------------------------------------------------------------------------------------|----------------------------------------------------------------------------------------------------|
| Ammissione esami di Laurea - sessione<br>estiva 16/17                                                                                                    | dott. Boscaino (Indagini Campionarie e<br>Sondaggi Demoscopici)                                                                                                    | Tirocinio curriculare presso Comune di<br>Palermo                                                                                                    |
| 3-mag-2017                                                                                                    | 30-apr-2017                                                                                                    | 28-apr-2017                                                                                                    |
| Si ricorda agli studenti che la domanda di ammissione agli<br>esami di laurea (sessione estiva a.a. 16/17) deve essere<br>presentata on line (Delibera del S.A. del 18.03.2014) entro il 19<br>maggio 2017.<br>Parole chiave: | Avviso agli studenti: poiché il Modulo di Indagini campionarie e<br>Sondaggi Demoscopici è anche materia opzionale a se per gli<br>studenti del terzo anno, la programmazionne della lezione del<br>mercoledi 12-14 aula NA1 è in conflitto con la lezione di<br>Statistica 4 (12-14 aula Inf) | Si avvisano gli studenti che devono svolgere il tirocinio<br>curriculare presso il Comune di Palermo, che nei giorni 2, 5, 8<br>maggio si terrà il corso di formazione di base per la sicurezza,<br>necessario per lo svolgimento del tirocinio stesso (le ore di<br>formazione sono computate nelle ore del |
| LM-82, L-41, lauree<br>Leggi > Archivio News >                                                                                                    | Parole chiave:<br>L-41, Indagini campionarie e sondaggi demoscopici,<br>statistica sociale 1                                                                                                    | Parole chiave:<br>L-41, LM-82, tirocinio curriculare<br>Leggi <b>&gt;</b> Archivio News <b>&gt;</b>                                                                                                    |
|                                                                                                    | Leggi > Archivio News >                                                                                                    |                                                                                                    |

Figura 2 – Indicazione (cerchio rosso) della posizione dell'icona di accesso al servizio di newsletter, per il pannello News

Una volta cliccato sull'icona, si visualizza la pagina di iscrizione al servizio (Fig. 3): inserendo il proprio indirizzo email nell'apposito campo e cliccando su "Conferma" si attiva il servizio.

| - Newsletter                                                                     | Iscrizione/Cancellazione                                                                                                    |  |
|----------------------------------------------------------------------------------|----------------------------------------------------------------------------------------------------|--|
| Iscriversi alla newsletter e<br>Iscrizione alla Newsle<br>Cancellazione dalla Ne | è il modo migliore per essere sempre informato sulle notizie ed eventi più recenti relative all'Università di Palermo.<br>tter<br>ewsletter |  |
| Indirizzo e-mail m<br>Conferma Rese                                              | ario.rossi@italia.it<br>et                                                                                                    |  |
| Fiaura 3 – Paaina                                                                | a di iscrizione alla newsletter del pannello                                                                                                |  |

Un messaggio (Fig. 4) annuncia l'invio di una email di conferma di attivazione del servizio all'indirizzo email specificato al passo precedente.

- Newsletter Iscrizione/Cancellazione

Grazie, a breve riceverai una mail di conferma con tutte le istruzioni da seguire per confermare l'indirizzo email inserito.

Figura 4 – Messaggio di invio della email di conferma di iscrizione al servizio

Sull'account di posta specificato arriva una email da "noreply@portale.unipa.it" (Oggetto: Unipa Newsletter: conferma indirizzo email XXXX) nella quale è richiesto di cliccare sul link riportato per confermare l'iscrizione al servizio. Si apre il browser con la pagina di conferma di iscrizione alla newsletter (Fig. 5).

| - Newsletter: Conferma Iscrizione                                                                                                    |
|----------------------------------------------------------------------------------------------------|
| Grazie, l'iscrizione è stata confermata, presto inizierai a ricevere le notizie ed eventi più recenti relative all'Università di Palermo. |

Figura 5 – Pagina di conferma di avvenuta iscrizione al servizio di newsletter

Da questo momento, nel caso in cui dovesse essere pubblicato un contenuto nel pannello per il quale è stata attivata l'iscrizione, la mattina del giorno dopo la pubblicazione si riceve una email con il contenuto dell'avviso pubblicato (Fig. 6).

noreply@portale.unipa.it <noreply@portale.unipa.it> 07:02 (9 ore fa) 📩 а 🖃 NEWS Ammissione esami di Laurea - sessione estiva 16/17 Si ricorda agli studenti che la domanda di ammissione agli esami di laurea (sessione estiva aa 16/17) deve essere presentata on line (Delibera del SA del 18032014) entro il 19 maggio 2017 Per cancellare la sottoscrizione a News clicca qui.

Figura 6 – Esempio di email ricevuta in seguito alla pubblicazione di un contenuto nel pannello "NEWS" dell'Home Page STAD

Per <u>cancellarsi</u> dal servizio, seguire la stessa procedura descritta per l'iscrizione, spuntando la voce "Cancellazione dalla Newsletter" nella pagina riportata in Figura 3, inserendo l'indirizzo email sul quale si è attivato il servizio e cliccando su "Conferma". Si visualizza la pagina che annuncia l'invio della email con le istruzione per completare la cancellazione (Fig. 7).

Newsletter Iscrizione/Cancellazione

Grazie, a breve riceverai una mail di conferma con tutte le istruzioni da seguire per completare la cancellazione.

Figura 7 – Messaggio di invio della email con le istruzioni per la cancellazione dal servizio

Sull'account di posta specificato arriva una email da "noreply@portale.unipa.it" (Oggetto: Unipa Newsletter: cancellazione indirizzo email XXXX) nella quale è richiesto di cliccare sul link riportato per confermare la cancellazione dal servizio. Si apre il browser con la pagina di conferma di cancellazione dalla newsletter (Fig. 8).

- Newsletter: Conferma Cancellazione L'indirizzo email mario.rossi@italia.it non risulta iscritto. Figura 8 – Pagina di conferma di avvenuta cancellazione dal servizio di newsletter TIDI